# 基于 VGUS 的 Lua 脚本使用说明

## 2024-10-16

在 VUGS 组态软件中增加 Lua 脚本代码,目的是方便用户在界面中实现各种用户自定义的逻辑功能。

首先,在Lua脚本的加持下,VGUS串口屏能实现哪些功能。最基本的就是支持添加用户自定义的逻辑功能,实现逻辑控制,同时减少通讯的频率;支持自定义串口协议,串口协议选择更加灵活;集成 Modbus 协议,使用更加方便。

本文主要讲述了在 VGUS 串口屏下,如何使用 Lua 脚本的回调函数、API 接口函数以及注意事项。首 先介绍了四个回调函数,回调函数是不同事件的程序入口,也就是用户 Lua 代码的入口。然后介绍了各类 API 接口函数,API 接口函数作为 Lua 代码与 VGUS 进行数据交换的桥梁,支持读写寄存器、变量存储器 等,开放了定时器、串口、Modbus 等相关接口功能。最后介绍了常用的 Lua 脚本编辑工具、Lua 脚本文件 下载和 Lua 调试注意事项。

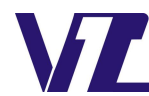

# 目 录

| 1 | 基本回调函数说明                                      | 4  |
|---|-----------------------------------------------|----|
|   | 1.1 初始化回调函数 callback_init                     | 4  |
|   | 1.2 定时器超时回调函数 callback_timer                  | 4  |
|   | 1.3 触控回调函数 callback_touch                     | 4  |
|   | 1.4 串口回调函数 callback_uart                      | 4  |
| 2 | API 接口函数说明                                    | 5  |
|   | 2.1 定时器相关                                     | 5  |
|   | 2.1.1 开启定时器 vgus_timer_start                  | 5  |
|   | 2.1.2 获取定时器当前计数值 vgus_timer_getvlue           | 5  |
|   | 2.1.3 停止定时器 vgus_timer_stop                   | 5  |
|   | 2.2 串口相关                                      | 5  |
|   | 2.2.1 设置串口工作模式 com_set_work_mode              | 5  |
|   | 2.2.2 设置 Lua 调试串口 com_set_debug_print         | 6  |
|   | 2.2.3 获取串口接收缓冲区待读取字节数 com_data_len            | 7  |
|   | 2.2.4 读取串口接收缓冲区数据 com_data_read               | 7  |
|   | 2.3.5 通过串口发送数据 com_data_send                  | 7  |
|   | 2.3 寄存器相关                                     | 7  |
|   | 2.3.1 读寄存器 vgus_reg_read                      | 7  |
|   | 2.3.2 写寄存器 vgus_reg_write                     | 7  |
|   | 2.4 变量存储器相关                                   | 8  |
|   | 2.4.1 读变量存储器 vgus_vp_read                     | 8  |
|   | 2.4.2 写变量存储器 vgus_vp_write                    | 8  |
|   | 2.4.3 以数值方式写变量存储器 vgus_vp_var_write           | 8  |
|   | 2.4.4 以数值方式读变量存储器 vgus_vp_var_read            | 9  |
|   | 2.4.5 以字符串方式写变量存储器 vgus_vp_string_write       | 9  |
|   | 2.4.6 以字符串读变量存储器 vgus_vp_string_read          | 9  |
|   | 2.4.7 以屏蔽方式写变量存储器 vgus_vp_mask_write          | 9  |
|   | 2.5 写曲线缓存区相关                                  | 10 |
|   | 2.5.1 写曲线缓存区数据 vgus_curve_write               | 10 |
|   | 2.6 扩展指令相关                                    | 10 |
|   | 2.6.1 直接写显存 0x85 00 指令功能 vgus_memory_write    | 10 |
|   | 2.6.2 连续播放音频文件 0x85 03 指令功能 vgus_play_audio   | 10 |
|   | 2.7 Modbus 主机相关                               | 10 |
|   | 2.7.1 获取 Modbus 异常码 modbus_get_exception_code | 11 |
|   | 2.7.2 设置应答超时时间 modbus_set_timeout             | 11 |
|   | 2.7.3 读线圈(01)modbus_fun_01                    | 11 |
|   | 2.7.4 读离散输入(02)modbus_fun_02                  | 11 |

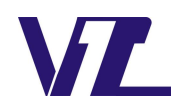

中显

| 2.7.5 读保持寄存器(03)modbus_fun_03               | 11 |
|---------------------------------------------|----|
| 2.7.6 读输入寄存器(04)modbus_fun_04               |    |
| 2.7.7 写单个线圈(05)modbus_fun_05                |    |
| 2.7.8 写单个寄存器(06)modbus_fun_06               |    |
| 2.7.9 写多个线圈(15)modbus_fun_15                |    |
| 2.7.10 写多个寄存器(16)modbus_fun_16              |    |
| 2.7.11 屏蔽写寄存器(22)modbus_fun_22              | 13 |
| 2.8 Modbus 从机相关                             |    |
| 2.8.1 设置 Modbus 从机设备地址 modbus_set_salveaddr |    |
| 2.8.2 Modbus 从机支持的功能码                       |    |
| 2.8.3 Modbus 从机 22 功能码说明                    |    |
| 2.8.4 Modbus 从机位操作区(线圈)说明                   |    |
| 2.8.5 Modbus 从机指令示例                         |    |
| 2.9 Lua 调试相关                                |    |
| 2.9.1 获取 Lua 内存池使用百分比 getmemusage           |    |
| 3 Lua 脚本使用注意事项                              |    |
| 3.1 Lua 脚本学习                                |    |
| 3.2 SDWb 串口屏 Lua 脚本命名要求                     |    |
| 3.3 Lua 脚本编辑及编译工具                           |    |
| 3.3.1 Lua 脚本编辑器推荐 1:Notepad++(8.14 版本)      |    |
| 3.3.2 Lua 脚本编辑器推荐 2:LuaEditor(6.30 版本)      |    |
| 3.3.3 Lua 脚本编译工具                            |    |
| 3.4 SDWb 串口屏 Lua 脚本固件版本要求                   |    |
| 3.5 SDWb 串口屏 Lua 脚本文件下载                     |    |
| 3.6 SDWb 串口屏 Lua 脚本调试                       |    |

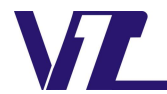

# 1 基本回调函数说明

回调函数是指在 Lua 脚本文件中,VGUS 主动调用的函数。这类函数是我们提前定义好的函数名称, 作为各类事件的入口函数。开机时会调用初始化回调函数,有按钮操作时,会调用触摸回调函数。用户在 对应的回调函数中编写自己的 Lua 脚本逻辑代码,串口屏会根据回调函数类型,在不同的时间点执行对应 回调函数里面的用户 Lua 脚本程序。回调函数不支持相互调用和嵌套。

## 1.1 初始化回调函数 callback\_init

callback init()

说明:在显示开机画面前调用,可用于相关变量初始化操作,本回调函数仅执行一次。

## 1.2 定时器超时回调函数 callback\_timer

callback\_timer(timer\_id)

timer\_id: 表示超时定时器 ID。ID 值为 0~31。

说明:根据开启定时器的模式不同,可能周期执行,也可以只执行一次。

## 1.3 触控回调函数 callback\_touch

callback\_touch(pic\_id,key\_code,touch\_state)

pic\_id: 表示触摸控件所在页面。

key\_code: 触摸控件的按键键码。可在上位机指定,同一个页面按键键码不可重复。

没有设置按键键码触摸控件,有按钮操作时不会触发此回调函数。

touch\_state: 表示触摸状态。0x01 表示第一次按下; 0x03 表示持续按下; 0x02 表示抬起。

一般情况下,仅需处理按钮抬起状态即可。特殊应用场合才需要处理第一次按下或持续按下。

说明:按钮状态返回和增量调节控件,按下到持续按下的触发间隔为 500ms,后续持续按下的触发间 隔为 1 个 VGUS 周期。滑动调节和转动调节,按下到持续按下以及后续持续按下的触发间隔为 1 个 VGUS 周期。其他触摸控件只触发按下和抬起。

弹窗显示时,弹窗中按钮触发该回调函数,pic\_id参数为弹窗页面。

## 1.4 串口回调函数 callback\_uart

callback\_uart(com\_num,recv\_len)

com\_num: 串口编号。

recv\_len: 对应串口接收缓冲区可读取的字节数。缓冲区大小 4096 字节。

说明: 该回调函数仅对自定义串口协议有效。只有所选串口的工作模式为自定义串口协议时,串口缓 冲区中有接收到数据会触发该回调函数。需要在回调函数中及时将对应串口接收缓存区的数据读出。

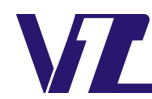

显

# 2 API 接口函数说明

API 接口函数是 Lua 脚本与 VGUS 沟通的桥梁。每个 API 接口函数都代表一个具体的功能。合理的使用相关 API 接口函数,结合 Lua 脚本实现的逻辑,达到控制 VGUS 的目的。

API 接口函数已实现如下功能:

- (1) 开启/停止软件定时器;
- (2) 串口工作模式配置,读取/发送串口数据;
- (3) 获取/设置寄存器的值;
- (4) 获取/设置变量存储器的值;
- (5) 写曲线缓存区;
- (6) 扩展指令功能;
- (7) Modbus 主机/从机协议;

## 2.1 定时器相关

## 2.1.1 开启定时器vgus\_timer\_start

vgus\_timer\_start(timer\_id,tmr\_mode, count\_mode, timeout)
timer\_id: 表示定时器 ID。ID 值为 0~31。
tmr\_mode: 定时模式: 0: 单次模式; 1: 周期模式。
count\_mode: 计数方式: 0: 向上计数; 1: 向下计数。
timeout: 定时器超时时间,单位为 ms,最小值为 20。
返回值: 无。

## 2.1.2 获取定时器当前计数值vgus\_timer\_getvlue

vgus\_timer\_getvlue(timer\_id) timer\_id:表示定时器 ID 返回值:对应定时器 ID 的当前计数值。

## 2.1.3 停止定时器vgus\_timer\_stop

vgus\_timer\_stop(timer\_id) timer\_id:表示定时器 ID 返回值:无。

## 2.2 串口相关

## 2.2.1 设置串口工作模式com\_set\_work\_mode

com\_set\_work\_mode(com\_num,work\_protocol,baudrate,format)
 com\_num: 串口编号。编号范围 0-1。
 work protocol: 工作协议。

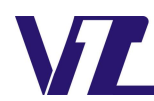

电话:027-87617912 / 87617960 / 87596062 网址:www. viewtech. cn

- 0: VGUS 指令集协议。
- 1: 自定义串口协议。
- 2: ModbusRTU 从机。
- 3: ModbusASCII 从机。
- 4: ModbusRTU 主机。
- 5: ModbusASCII 主机。
- 6: 下载调试协议(仅串口1支持)。

baudrate: 串口波特率。

- com format: 串口格式。
  - 0:7N1(7数据位,无校验,1停止位);
  - 1: 7E1(7数据位, 偶校验 EVEN, 1停止位);
  - 2: 701 (7 数据位, 奇校验 ODD, 1 停止位);
  - 3: 7N2(7数据位, 无校验, 2停止位);
  - 4: 8N1(8数据位,无校验,1停止位);
  - 5:8E1(8数据位,偶校验EVEN,1停止位);
  - 6: 801(8 数据位, 奇校验 ODD, 1 停止位);
  - 7:8N2(8数据位,无校验,2停止位)。

返回值:无。

## **说明:**

- (1) 串口工作模式可以不设置,默认工作模式如下:
   串口 0: VGUS 协议,组态软件中屏参配置所设置的波特率,串口格式为 8N1。
   串口 1: 自定义串口协议,波特率默认为 115200,串口格式默认为 8N1。
- (2) 调试下载协议说明:串口的数据发送功能可正常使用。数据发送功能指通过 print、com\_data\_send 函数发送的数据以及 Lua 的调试信息通过该串口输出,用于打印相关调试信息。串口接收到数据 后,不通过串口回调函数通知 Lua 脚本,而是内部解析是否有 8505 指令用于联机和启动串口文 件下载。
- (3) 串口 0 支持更改工作协议,除了下载调试协议不支持,其它协议均支持。
- (4) 串口1支持自定义串口协议或下载调试协议。
- (5) 使用 ModbusRTU 协议(从机或主机)时,串口格式必须选择 8 数据位,否则将默认配置为 8E1 模式。
- (6) 该 API 接口函数仅支持在初始化回调函数(callback init)中使用。

#### 2.2.2 设置Lua调试串口com\_set\_debug\_print

com\_set\_debug\_print(com\_num) com\_num: 串口编号。编号范围 0-1。 返回值: 无。

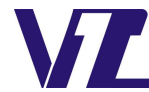

说明:该API接口函数仅在实际串口屏中有效。虚拟串口屏的调试信息统一在"输出窗口"输出。 默认调试串口为串口 1。Lua 脚本的调试信息(print 打印信息或错误信息)将通过所设置的串口输出。 需要注意硬件上串口 1(丝印 J20)是否引出,否则需要使用串口 0 调试。串口 0 为用户主串口。此时 协议数据和 Lua 调试信息都从该串口输出。

#### 2.2.3 获取串口接收缓冲区待读取字节数com\_data\_len

com data len(com num)

com\_num: 串口编号。编号范围 0-1。

返回值:所选串口接收缓冲区待读取字节数。0表示无数据可读。

说明:所选串口使用自定义串口协议时,该 api 可用。

#### 2.2.4 读取串口接收缓冲区数据com\_data\_read

com\_data\_read(com\_num, read\_len, read\_table)
com\_num: 串口编号。编号范围 0-1。
read\_len: 读取长度,单位字节。单次最大 1024。
read\_table: 保存读取的数据。字节数组,从1开始索引。
返回值: 实际读取到的字节数。0表示无数据可读。

说明:所选串口使用自定义串口协议时,该 api 可用。

在调用该 API 接口函数时,可以将读取长度统一默认用单次最大 1024,然后根据函数返回值来确认 实际读取到的字节数。这样就可以不用事先去获取缓冲区中的字节数。

#### 2.3.5 通过串口发送数据com\_data\_send

com\_data\_send(com\_num,send\_len, send\_table)
com\_num: 串口编号。编号范围 0-1。
send\_len: 发送长度,单位字节。单次最大 1024。
send\_table: 待发送数据。字节数组,从1开始索引。
返回值: 无。

## 2.3 寄存器相关

#### 2.3.1 读寄存器vgus\_reg\_read

vgus\_reg\_read(reg\_addr, read\_len, read\_table)
reg\_addr: 寄存器地址。
read\_len: 读取字节数量。
read\_table: 读取数据,字节数组,从1开始索引。
返回值: 成功返回实际读取的字节数量,失败返回 nil。

### 2.3.2 写寄存器vgus\_reg\_write

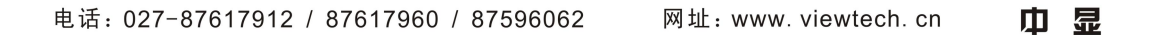

vgus\_reg\_write(reg\_addr, write\_len, write\_table)

reg\_addr:寄存器地址。 read\_len:写入字节数量。

write\_table: 写入数据,字节数组,从1开始索引。

返回值:成功返回实际写入的字节数量,失败返回 nil。

## 2.4 变量存储器相关

## 2.4.1 读变量存储器vgus\_vp\_read

vgus\_vp\_read(vp\_addr, read\_len, read\_table)
vp\_addr: 变量存储器地址。
read\_len: 读取数量,单位字(双字节)。单次最大1024。
read\_table: 保存读取的数据,字数组,从1开始索引。
返回值: 成功返回实际读取的字数量,失败返回 nil。

#### 2.4.2 写变量存储器vgus\_vp\_write

vgus\_vp\_write(vp\_addr, write\_len, write\_table)
reg\_addr: 变量存储器地址。
write\_len: 写数量,单位字(双字节)。单次最大 1024。
write\_table: 待写入数据,字数组,从1开始索引。
返回值: 成功返回实际写入的字数量,失败返回 nil。

#### 2.4.3 以数值方式写变量存储器vgus\_vp\_var\_write

vgus\_vp\_var\_write(vp\_addr, var\_type,var\_value)

vp\_addr: 变量存储器地址。

var\_type: 数值类型。

var value: 待写入数值。

返回值:成功返回实际写入的数值,失败返回 nil。

### 数值类型说明:

0: 整数(两字节): -32768 到 32767

1: 长整数(4字节): -2147483648 到 2147483647

2: VP\*高字节: 0 到 255

3: VP\*低字节: 0 到 255

4: 超长整数(8字节): -9223372036854775808 到 9223372036854775807

5: 无符号整数(2字节): 0到65536

6: 无符号长整数(4字节): 0到 4294967295

用法说明:

可结合数据变量使用,方便快捷写入数值到变量存储器。

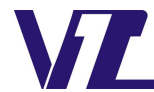

"数值类型"需要和数据变量控件的"变量类型"相匹配。

#### 2.4.4 以数值方式读变量存储器vgus\_vp\_var\_read

vgus vp var read(vp addr, var type)

vp addr: 变量存储器地址。

var\_type: 数值类型。

返回值:成功返回读到的数值,失败返回 nil。

说明:数值类型具体定义见 vgus\_vp\_var\_write。

#### 2.4.5 以字符串方式写变量存储器vgus\_vp\_string\_write

vgus\_vp\_string\_write(vp\_addr,str\_value)

vp\_addr: 变量存储器地址。

str\_value: 待写入字符串。

返回值:成功返回实际写入的字节数,失败返回 nil。

说明:一般情况下,实际写入的字节数为字符串长度加2(添加结束符0xFFFF)。

使用文本变量控件显示写入的非英文字符串,需要 Lua 文件的编码方式与文本变量控件的编码方式一致。

#### 2.4.6 以字符串读变量存储器vgus\_vp\_string\_read

vgus\_vp\_string\_read(vp\_addr)

vp\_addr: 变量存储器地址。

返回值:成功返回读到的字符串,失败返回 nil。

说明:单次读取字符串的最大长度为 2048 字节,遇到 0xff 或 0x00 提前结束。

#### 2.4.7 以屏蔽方式写变量存储器vgus\_vp\_mask\_write

vgus\_vp\_mask\_write(vp\_addr, And\_Mask, Or\_Mask)

vp\_addr: 变量存储器地址。

And\_Mask: AND 屏蔽。

Or Mask: OR 屏蔽。

返回值:成功返回对应地址的计算结果,失败返回 nil。

说明: 该功能用于设置或清除变量存储器中的特定比特。

功能算法:

## 结果=(当前内容 AND And Mask) OR (Or Mask AND And Mask)

如果 Or\_Mask 值为零,那么结果是当前内容和 And\_Mask 的简单逻辑 AND (与)。 如果 And\_Mask 值为零,结果等于 Or\_Mask 值。 注意:当前内容为变量存储器对应地址的数据。

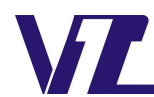

### 2.5 写曲线缓存区相关

#### 2.5.1 写曲线缓存区数据vgus\_curve\_write

vgus\_curve\_write(CH\_Mode, write\_len, write\_table)

CH\_Mode: 通道模式。

write len: 曲线数据长度,单位字(双字节)。单次最大128。

write\_table: 待写入曲线数据表,字数组,从1开始索引。

返回值:成功返回实际写入的字数量,失败返回 nil。

说明:关于曲线通道和曲线数据的定义及说明,请参考开发指南 4.3.1 "曲线缓冲区写指令 0x84"相关说明。

## 2.6 扩展指令相关

#### 2.6.1 直接写显存0x85 00指令功能vgus\_memory\_write

vgus\_memory\_write(X, Y, DATA\_len, DATA)

X: 起始位置的 X 坐标。

Y: 起始位置的 Y 坐标。

DATA\_len: 显存数据长度,单位字(双字节)。单次最大 128。

DATA: 待写入显存数据,字数组,从1开始索引。

返回值:无。

说明:关于直接写显存,请参考《VGUS串口屏用户开发指南》2.4 扩展指令 0x85。

#### 2.6.2 连续播放音频文件0x85 03指令功能vgus\_play\_audio

vgus play audio(Mode, DATA len, DATA)

Mode: 播放模式: 0 循环播放, 1 顺序播放, 其他停止播放。

DATA len: 播放音频个数,单位字(双字节)。单次最大 128。

DATA: 待播放音频文件名编号, 字数组, 从1开始索引。

返回值:无。

说明:关于连续播放音频文件,请参考《VGUS串口屏用户开发指南》2.4扩展指令0x85。

#### 2.7 Modbus 主机相关

通过 com\_set\_work\_mode 可以将串口 0 配置为 Modbus 主机,支持 RTU 或 ASCII。此时,屏作为 Modbus 主机,通过以下功能 API 触发。屏内部会按照 Modbus 协议打包并发送数据,然后将最终的 结果返回。Modbus 功能码对应的 API 接口函数,执行后会返回错误码,错误码定义如下:

- 0:无错误。
- 1: 非法寄存器地址。
- 2: 非法参数。
- 3: 接收数据错误。
- 4: 应答超时错误。

- 5: 主机忙。
- 6: 执行功能错误。

#### 2.7.1 获取Modbus异常码modbus\_get\_exception

modbus\_get\_exception()

返回值: Modbus 异常码。

说明:当 Modbus 主机接收到"执行功能错误"时,可以通过该 API 接口函数获取具体的异常码。异常码 具体含义,请查看 Modbus 相关规范。

#### 2.7.2 设置应答超时时间modbus\_set\_timeout

modbus set timeout(timeout)

timeout:从机应答超时时间。单位 ms,默认值为100。 返回值:无。

#### 2.7.3 读线圈(01) modbus\_fun\_01

modbus\_fun\_01(slave, addr, quantity, coils)
slave: 从机 ID。
addr: 读线圈地址。范围 0x0000-0xFFFF。
quantity: 读线圈数量。范围 1-2000。
coils: 读取的线圈数据,字节数组,从1开始索引。8个线圈一个字节。
返回值: 成功返回 0,错误返回错误码。

## 2.7.4 读离散输入(02) modbus\_fun\_02

modbus\_fun\_02(slave, addr, quantity, input)
slave: 从机 ID。
addr: 读离散输入地址。范围 0x0000-0xFFFF。
quantity: 读离散输入数量。范围 1-2000。
input: 读取的离散输入数据,字节数组,从1开始索引。8 个离散输入一个字节。
返回值: 成功返回 0,错误返回 Modbus 错误码。

#### 2.7.5 读保持寄存器(03) modbus\_fun\_03

modbus\_fun\_03(slave, addr, quantity, regs)
slave: 从机 ID。
addr: 读保持寄存器地址。范围 0x0000-0xFFFF。
quantity: 读保持寄存器数量。范围 1-125。
regs: 读取的保持寄存器数据,字数组(双字节),从1开始索引。
返回值: 成功返回 0,错误返回 Modbus 错误码。

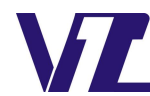

#### 2.7.6 读输入寄存器(04) modbus\_fun\_04

modbus\_fun\_04(slave, addr, quantity, input\_regs) slave: 从机 ID。

addr: 读输入寄存器地址。范围 0x0000-0xFFFF。 quantity: 读输入寄存器数量。范围 1-125。 input\_regs: 读取的输入寄存器数据,字数组(双字节),从1开始索引。 返回值: 成功返回 0,错误返回 Modbus 错误码。

#### 2.7.7 写单个线圈(05) modbus\_fun\_05

modbus\_fun\_05(slave, addr, status)
slave: 从机 ID。
addr: 写单个线圈地址。范围 0x0000-0xFFFF。
status: 线圈值。范围 0-1。0 为 OFF, 1 位 ON。
返回值: 成功返回 0, 错误返回 Modbus 错误码。

## 2.7.8 写单个寄存器(06) modbus\_fun\_06

modbus\_fun\_06(slave, addr, reg)
slave: 从机 ID。
addr: 写保持寄存器地址。范围 0x0000-0xFFFF。
reg: 保持寄存器值。范围 0x0000-0xFFFF。
Q支持无符号短整形数据,传入负数会返回非法参数错误。
返回值: 成功返回 0,错误返回 Modbus 错误码。

#### 2.7.9 写多个线圈(15) modbus\_fun\_15

modbus\_fun\_15(slave, addr, quantity,coils)
slave: 从机 ID。
addr: 写线圈地址。范围 0x0000-0xFFFF。
quantity: 写线圈数量。范围 1-1968。
coils: 待写入的线圈数据,字节数组,从1开始索引。8个线圈一个字节。
返回值: 成功返回 0,错误返回 Modbus 错误码。

#### 2.7.10 写多个寄存器(16) modbus\_fun\_16

modbus\_fun\_16(slave, addr, quantity,regs) slave: 从机 ID。 addr: 写保持寄存器地址。范围 0x0000-0xFFFF。 quantity: 写保持寄存器数量。范围 1-120。

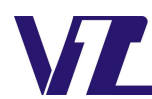

**regs**: 待写入的保持寄存器数据,字数组(双字节),从1开始索引。 返回值:成功返回0,错误返回Modbus错误码。

## 2.7.11 屏蔽写寄存器(22) modbus\_fun\_22

modbus\_fun\_22(slave, addr, And\_Mask,Or\_Mask)
slave: 从机 ID。
addr: 屏蔽写寄存器地址。范围 0x0000-0xFFFF。
And\_Mask: AND 屏蔽。范围 0x0000-0xFFFF。
Or\_Mask: OR 屏蔽。范围 0x0000-0xFFFF。
返回值: 成功返回 0, 错误返回 Modbus 错误码。

## 2.8 Modbus 从机相关

通过 com\_set\_work\_mode 可以将串口 0 配置为 Modbus 从机,支持 RTU 或 ASCII。 Modbus 从机模式,仅需通过 Modbus\_set\_salveaddr 设置从机地址。 Modbus 从机模式,通过支持的功能码自动获取/设置相关数据,无需 Lua 脚本参与。 Lua 脚本可用于实现屏内的相关逻辑。

## 2.8.1 设置Modbus从机设备地址modbus\_set\_salveaddr

modbus\_set\_salveaddr(salve)

slave: 作为 Modbus 从机(RTU 或 ASCII)使用时的设备 ID。范围 1-255。默认值 1。 返回值: 无。

注意:该 API 需要在初始化回调中调用。仅设置一次。

## 2.8.2 Modbus从机支持的功能码

| Modbus<br>功能码 | 地址范围          | 功能                | 单次读写<br>数据长度 | 说明                                              | VGUS 指令功能<br>对应关系 |
|---------------|---------------|-------------------|--------------|-------------------------------------------------|-------------------|
|               | 0x0000-0xEFFF | 读变量存储器            | 1-125        | -                                               | 与83指令功能一致         |
| 03            | 0xF000-0xF0FF | 读取寄存器             | 1-125        | 地址低字节表示待读取寄存器地址。<br>返回数据高位填充 0,低字节为有效<br>寄存器数据。 | 与81指令功能一致         |
|               | 0xF100-0xFFFF | 非法地址              | _            | -                                               | _                 |
|               | 0x0000-0xEFFF | 写单个变量存储器          | 1            | -                                               | 与82指令功能一致         |
| 06            | 0xF000-0xF0FF | 写单个寄存器            | 1            | 地址低字节表示待读取寄存器地址。<br>发送数据高位填充 0,低字节为有效<br>寄存器数据。 | 与80指令功能一致         |
|               | 0xF100-0xF1FF | 写1个数据到<br>单个曲线缓存区 | 1            | 地址低字节表示通道模式<br>后续数据格式定义与84指令一致。                 | 与84指令功能一致         |

表 2-1: Modbus 从机支持的功能码

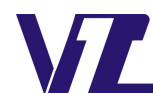

巾 显

| 品质至上 | 科技领先 | 用心服务 | 诚信经营 |
|------|------|------|------|
|      |      |      |      |

|    | 0xF200-0xFFFF | 非法地址                         | _     | -                                               | -         |
|----|---------------|------------------------------|-------|-------------------------------------------------|-----------|
|    | 0x0000-0xEFFF | 写多个变量存储器                     | 1-123 | -                                               | 与82指令功能一致 |
|    | 0xF000-0xF0FF | 写多个寄存器                       | 1-123 | 地址低字节表示待读取寄存器地址。<br>发送数据高位填充 0,低字节为有效<br>寄存器数据。 | 与80指令功能一致 |
| 16 | 0xF100-0xF1FF | 写多个数据到<br>曲线缓存区              | 1-123 | 地址低字节表示通道模式。<br>后续数据格式定义与84指令一致                 | 与84指令功能一致 |
|    | 0xF200-0xF2FF | 扩展指令功能                       | 1-123 | 地址低字节表示扩展指令 0x85 的具体功能码。                        | 与85指令功能一致 |
|    | 0xF300-0xFFFF | 非法地址                         | _     | _                                               | _         |
| 22 | 0x0000-0xEFFF | 设置或清除变量存<br>储器中指定地址的<br>特定比特 | 1     | _                                               | _         |
|    | 0xF000-0xFFFF | 非法地址                         | _     | -                                               | _         |
| 01 | 0x000-0x1FF   | 读线圈                          | _     | -                                               | _         |
| 05 | 0x000-0x1FF   | 写单个线圈                        | _     | -                                               | _         |
| 15 | 0x000-0x1FF   | 写多个线圈                        | _     | _                                               | -         |

## 2.8.3 Modbus从机22功能码说明

该功能码用于设置或清除变量存储器中指定地址的特定比特。

地址范围: 0x0000-0xEFFF。

功能算法:

# 结果 = (当前内容 AND And\_Mask) OR (Or\_Mask AND And\_Mask)

如果 Or\_Mask 值为零,那么结果是当前内容和 And\_Mask 的简单逻辑 AND (与)。如果 And\_Mask 值为零,结果等于 Or\_Mask 值。

注: 当前内容为变量存储器对应地址的数据。

## 2.8.4 Modbus从机位操作区(线圈)说明

在变量存储器中开辟一块区域,用于位操作区。可结合位变量图标使用。 位操作区地址与变量存储器地址对应关系如表 2 所示: 使用 01、05、22 功能码时,读取或写入的地址需要使用表 2-2 的地址。 线圈地址范围: 0-512

| 变量存储器<br>地址 | F  | E  | D  | С  | В  | A  | 9  | 8  | 7  | 6  | 5  | 4  | 3  | 2  | 1  | 0  |
|-------------|----|----|----|----|----|----|----|----|----|----|----|----|----|----|----|----|
| 0x0100      | 15 | 14 | 13 | 12 | 11 | 10 | 9  | 8  | 7  | 6  | 5  | 4  | 3  | 2  | 1  | 0  |
| 0x0101      | 31 | 30 | 29 | 28 | 27 | 26 | 25 | 24 | 23 | 22 | 21 | 20 | 19 | 18 | 17 | 16 |
| 0x0102      | 47 | 46 | 45 | 44 | 43 | 42 | 41 | 40 | 39 | 38 | 37 | 36 | 35 | 34 | 33 | 32 |

表 2-2: 位操作区地址与变量存储器地址对应关系

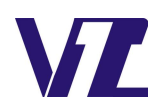

巾 显

#### 🔺 品质至上 科技领先 用心服务 诚信经营 🗕

| 0x0103 | 63  | 62  | 61  | 60  | 59  | 58  | 57  | 56  | 55  | 54  | 53  | 52  | 51  | 50  | 49  | 48  |
|--------|-----|-----|-----|-----|-----|-----|-----|-----|-----|-----|-----|-----|-----|-----|-----|-----|
| 0x0104 | 79  | 78  | 77  | 76  | 75  | 74  | 73  | 72  | 71  | 70  | 69  | 68  | 67  | 66  | 65  | 64  |
| 0x0105 | 95  | 94  | 93  | 92  | 91  | 90  | 89  | 88  | 87  | 86  | 85  | 84  | 83  | 82  | 81  | 80  |
| 0x0106 | 111 | 110 | 109 | 108 | 107 | 106 | 105 | 104 | 103 | 102 | 101 | 100 | 99  | 98  | 97  | 96  |
| 0x0107 | 127 | 126 | 125 | 124 | 123 | 122 | 121 | 120 | 119 | 118 | 117 | 116 | 115 | 114 | 113 | 112 |
| 0x0108 | 143 | 142 | 141 | 140 | 139 | 138 | 137 | 136 | 135 | 134 | 133 | 132 | 131 | 130 | 129 | 128 |
| 0x0109 | 159 | 158 | 157 | 156 | 155 | 154 | 153 | 152 | 151 | 150 | 149 | 148 | 147 | 146 | 145 | 144 |
| 0x010A | 175 | 174 | 173 | 172 | 171 | 170 | 169 | 168 | 167 | 166 | 165 | 164 | 163 | 162 | 161 | 160 |
| 0x010B | 191 | 190 | 189 | 188 | 187 | 186 | 185 | 184 | 183 | 182 | 181 | 180 | 179 | 178 | 177 | 176 |
| 0x010C | 207 | 206 | 205 | 204 | 203 | 202 | 201 | 200 | 199 | 198 | 197 | 196 | 195 | 194 | 193 | 192 |
| 0x010D | 223 | 222 | 221 | 220 | 219 | 218 | 217 | 216 | 215 | 214 | 213 | 212 | 211 | 210 | 209 | 208 |
| 0x010F | 255 | 254 | 253 | 252 | 251 | 250 | 249 | 248 | 247 | 246 | 245 | 244 | 243 | 242 | 241 | 240 |
| 0x0110 | 271 | 270 | 269 | 268 | 267 | 266 | 265 | 264 | 263 | 262 | 261 | 260 | 259 | 258 | 257 | 256 |
| 0x0111 | 287 | 286 | 285 | 284 | 283 | 282 | 281 | 280 | 279 | 278 | 277 | 276 | 275 | 274 | 273 | 272 |
| 0x0112 | 303 | 302 | 301 | 300 | 299 | 298 | 297 | 296 | 295 | 294 | 293 | 292 | 291 | 290 | 289 | 288 |
| 0x0113 | 319 | 318 | 317 | 316 | 315 | 314 | 313 | 312 | 311 | 310 | 309 | 308 | 307 | 306 | 305 | 304 |
| 0x0114 | 335 | 334 | 333 | 332 | 331 | 330 | 329 | 328 | 327 | 326 | 325 | 324 | 323 | 322 | 321 | 320 |
| 0x0115 | 351 | 350 | 349 | 348 | 347 | 346 | 345 | 344 | 343 | 342 | 341 | 340 | 339 | 338 | 337 | 336 |
| 0x0116 | 367 | 366 | 365 | 364 | 363 | 362 | 361 | 360 | 359 | 358 | 357 | 356 | 355 | 354 | 353 | 352 |
| 0x0117 | 383 | 382 | 381 | 380 | 379 | 378 | 377 | 376 | 375 | 374 | 373 | 372 | 371 | 370 | 369 | 368 |
| 0x0118 | 399 | 398 | 397 | 396 | 395 | 394 | 393 | 392 | 391 | 390 | 389 | 388 | 387 | 386 | 385 | 384 |
| 0x0119 | 415 | 414 | 413 | 412 | 411 | 410 | 409 | 408 | 407 | 406 | 405 | 404 | 403 | 402 | 401 | 400 |
| 0x011A | 431 | 430 | 429 | 428 | 427 | 426 | 425 | 424 | 423 | 422 | 421 | 420 | 419 | 418 | 417 | 416 |
| 0x011B | 447 | 446 | 445 | 444 | 443 | 442 | 441 | 440 | 439 | 438 | 437 | 436 | 435 | 434 | 433 | 432 |
| 0x011C | 463 | 462 | 461 | 460 | 459 | 458 | 457 | 456 | 455 | 454 | 453 | 452 | 451 | 450 | 449 | 448 |
| 0x011D | 479 | 478 | 477 | 476 | 475 | 474 | 473 | 472 | 471 | 470 | 469 | 468 | 467 | 466 | 465 | 464 |
| 0x011E | 495 | 494 | 493 | 492 | 491 | 490 | 489 | 488 | 487 | 486 | 485 | 484 | 483 | 482 | 481 | 480 |
| 0x011F | 511 | 510 | 509 | 508 | 507 | 506 | 505 | 504 | 503 | 502 | 501 | 500 | 499 | 498 | 497 | 496 |

## 2.8.5 Modbus从机指令示例

配置为 Modbus 从机模式:

com\_set\_work\_mode(0,2,115200,4) --将串口 0 设置为 ModbusRTU 从机模式

com\_set\_work\_mode(0,3,115200,4) --将串口 0 设置为 ModbusASCII 从机模式

配置为 Modbus 从机设备地址:

modbus\_set\_salveaddr(0x01) --配置 Modbus 从机设备地址为 0x01 以下示例指令无特殊说明则使用 RTU 模式。使用 0x01 作为从机设备地址。

(1) 使用 03 指令读变量存储器

从变量存储器 0x0020 地址开始读取 1 个数据。 发送(0x): 01 03 00 20 00 01 85 C0 成功应答(0x): 01 03 02 12 34 B5 33 变量存储器 0x0020 地址的数据为 0x1234。

上述功能使用 ASCII 模式的发送和应答:

- 发送(0x): 3A 30 31 30 33 30 30 32 30 30 30 30 31 44 42 0D 0A
- 成功应答(0x): 3A 30 31 30 33 30 32 31 32 33 34 42 34 0D 0A

#### (2) 使用 03 指令读寄存器

从寄存器 0x03 地址开始读取 2 个变量数据(获取页面编号)。

发送 (0x): 01 03 F0 03 00 02 07 0B

成功应答(0x): 01 03 04 00 00 00 02 7B F2

寄存器 0x03 0x04 地址的数据为 0x00 0x02。(读取数据的低字节为寄存器的有效数据) 上述功能使用 ASCII 模式的发送和应答:

```
发送 (0x): 3A 30 31 30 33 46 30 30 33 30 30 32 30 37 0D 0A
```

成功应答(0x): 3A 30 31 30 33 30 34 30 30 30 30 30 30 30 32 46 36 0D 0A

#### (3) 使用 06 指令写单个变量存储器

将变量存储器 0x0020 地址的数据写为 0x5566。 发送(0x): 01 06 00 20 55 66 37 7A

成功应答(0x): 01 06 00 20 55 66 37 7A

(4) 使用 06 指令写单个寄存器

控制蜂鸣器鸣叫 200ms。

发送 (0x): 01 06 F0 02 00 14 1B 05

成功应答(0x): 01 06 F0 02 00 14 1B 05

(5) 使用 06 指令写 1 个数据到单个曲线缓存区

曲线缓冲区通道 0 写入数据 0x0060。 发送 (0x): 01 06 F1 01 00 60 EA DE 成功应答 (0x): 01 06 F1 01 00 60 EA DE

#### (6) 使用 16 指令写多个数据到变量存储器

将字符"hello word"写入 0x0200 为起始地址的变量存储器(0xFFFF 为结束符)。 发送(0x): 01 10 02 00 00 06 0C 68 65 6C 6C 6F 20 77 6F 72 64 FF FF F9 95 成功应答(0x): 01 10 02 00 00 06 41 B3

#### (7) 使用 16 指令写多个数据到寄存器

切换到2号页面。

发送(0x): 01 10 F0 03 00 02 04 00 00 00 02 36 7F 成功应答(0x): 01 10 F0 03 00 02 82 C8

(8) 使用 16 指令写多个数据到曲线缓存区
通道 0,通道 1,通道 7 分别写入两个数据。
发送 (0x): 01 10 F1 83 00 06 0C 00 10 00 20 00 30 00 40 00 50 00 60 C2 D1
成功应答 (0x): 01 10 F1 83 00 06 83 1F
0x83 表示数据顺序为: (通道 0+通道 1+通道 7)+…+(通道 0+通道 1+通道 7)。

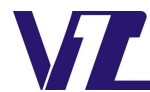

通道 0 数据: 0x0010 0x0040

通道1数据: 0x0020 0x0050

通道7数据: 0x0030 0x0060

- (9) 使用 16 指令实现直接写显存功能(VGUS 扩展指令功能 8500)
  以(100,100)为起始坐标,设置 4 个像素点为红色(0xF800)。
  发送(0x): 01 10 F2 00 00 06 0C 00 64 00 64 F8 00 F8 00 F8 00 F8 00 F7 8D
  成功应答(0x): 01 10 F2 00 00 06 72 B3
  数据 0xF2 0x00 表示直接写显存指令。
- (10)使用 16 指令实现连续播放音频文件功能(VGUS 扩展指令功能 8503)
  连续播放 1 次编号为 1,2,3 的音频文件。
  发送(0x): 01 10 F2 03 00 04 08 01 00 01 00 02 00 03 00 34 98
  成功应答(0x): 01 10 F2 03 00 04 03 72
  数据 0xF2 0x03 表示连续播放音频文件指令。
- (11) 使用 22 指令设置或清除变量存储器中指定地址的特定比特。

以屏蔽写方式修改变量存储器地址 0x0020 数据。

当前内容(地址 0x0020 数据)=0x0012

And Mask=0x00F2

Or\_Mask=0x0025

结果=0x0017

发送(0x): 01 16 00 20 00 F2 00 25 17 E9

成功应答(0x): 01 16 00 20 00 F2 00 25 17 E9

#### (12) 使用 01 指令读线圈

从线圈地址0开始,读取10个线圈。

发送(0x): 01 01 00 00 00 0A BC 0D

成功应答(0x): 01 01 02 5A 01 42 9C

根据应答数据,得到10个线圈数据对应关系如表2-3所示。

表 2-3: 读线圈地址与数据对应关系

| 线圈地址   | 7 | 6 | 5 | 4  | 3   | 2 | 1 | 0 | - | _ | - | _  | _  | _ | 9 | 8 |
|--------|---|---|---|----|-----|---|---|---|---|---|---|----|----|---|---|---|
| 数据     | 0 | 1 | 0 | 1  | 1   | 0 | 1 | 0 | 0 | 0 | 0 | 0  | 0  | 0 | 0 | 1 |
| 数据(0x) |   |   |   | 0: | x5A |   |   |   |   |   |   | 0x | 01 |   |   |   |

#### (13) 使用 05 指令写单个线圈

将线圈地址2写为"ON"。

发送(0x): 01 05 00 02 FF 00 2D FA

成功应答(0x): 01 05 00 02 FF 00 2D FA

## (14) 使用 15 指令写多个线圈

从线圈地址 0 开始,写 10 个线圈。写入数据为 0xA3 0x02。 线圈数据对应关系如表 2-4 所示。

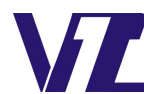

电话:027-87617912 / 87617960 / 87596062 网址:\

网址: www. viewtech. cn

口 显

表 2-4: 写多个线圈地址与数据对应关系

| 线圈地址   | 7 | 6 | 5 | 4  | 3   | 2 | 1 | 0 | _ | - | _ | _  | _   | _ | 9 | 8 |
|--------|---|---|---|----|-----|---|---|---|---|---|---|----|-----|---|---|---|
| 数据     | 1 | 0 | 1 | 0  | 0   | 0 | 1 | 1 | 0 | 0 | 0 | 0  | 0   | 0 | 1 | 0 |
| 数据(0x) |   |   |   | 0: | xA3 |   |   |   |   |   |   | 0x | .02 |   |   |   |

发送(0x): 01 0F 00 00 00 0A 02 A3 02 1C 09

成功应答(0x): 01 0F 00 00 00 0A D5 CC

## 2.9 Lua 调试相关

## 2.9.1 获取Lua内存池使用百分比getmemusage

getmemusage()

返回值: Lua 内存池使用百分比。

## 说明: SDWb 系列仅 2023.10.10 及以后固件支持该 API。

1. 默认固件 Lua 内存池总大小为 512KB, getmemusage()返回值为 25, 表示当前已使用(512\*25%) KB。

2. Lua 存在垃圾回收机制,但不是立即回收,使用 getmemusage()前调用 collectgarbage("collect")回收内存,更加准确的反馈当前内存池的使用情况。详细信息请查看 Lua 资料的"垃圾回收"章节。

3. 不建议频繁调用该 API, 会降低整体的运行效率。建议在调试阶段调用, 查看 Lua 内存使用情况, 避免使用过渡、内存泄漏等造成的未知问题。

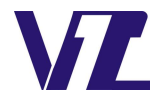

巾 显

# 3 Lua 脚本使用注意事项

本节主要讲述开发过程中需要注意的相关事项。从脚本文件的编辑、下载、调试、以及运行环境要求等方面进行相关注意事项的说明。

### 3.1 Lua 脚本学习

可以通过以下网站学习Lua 脚本。仅需了解一些基本概念即可,后续可结合相关例程进行学习和验证。 https://www.runoob.com/lua/lua-basic-syntax.html

## 3.2 SDWb 串口屏 Lua 脚本命名要求

SDWb 串口屏使用的 Lua 脚本文件与工程文件相对独立。可以单独保存,建议保存在工程文件根目录。 Lua 脚本文件命名要求如下:

- (1) 命名格式参考: SDWb\_LUAxxxx.lua。
- (2) "SDWb\_LUA"为下载时的识别字符,不允许更改。
- (3) "xxx"为自定义字符,可以是编号,产品型号等。仅支持英文字符。
- (4) ".lua"为 lua 文件后缀,方便脚本编辑软件自动识别文件格式。
- (5) 文件名称总长度不能超过 60 字节。

## 3.3 Lua 脚本编辑及编译工具

Lua 脚本文件下载之前,需要通过编辑工具检查是否存在语法错误。 注意:编辑器只能检测基本的语法错误,具体的业务逻辑需要到屏中调试。

## 3.3.1 Lua脚本编辑器推荐1: Notepad++(8.14版本)

Notepad++编辑器界面如图3-1所示。

| 📔 C:\U | sers\17986\Desktop\SDWb_LUAxxxxlua - Notepad++ [Administrator]                                                                                                    | -  |     |
|--------|----------------------------------------------------------------------------------------------------|----|-----|
| 文件图    | 编辑 (2) 接触 (2) 编码 (2) 编码 (2) 编码 (1) 集(2) 定(2) 流行 (3) 流行 (3) (3) 流行 (3) 流(3) (3) 流行 (3) (3) 流行 (3) (3) (3) (3) (3) (3) (3) (3) (3) (3)                                                                                                    |    |     |
| 8 💾    | H & G & H & H & H & H & H & H & H & H &                                                                                                    |    |     |
| SIN6_  | MARKER, lua 🖂                                                                                                    |    |     |
| 40     | local modbus slave = 1                                                                                                    |    |     |
| 41     | <pre>local modbus_slave_data = ()</pre>                                                                                                    |    |     |
| 42     |                                                                                                    |    |     |
| 43     |                                                                                                    |    |     |
| 44     | local PIC_ID = ()                                                                                                    |    |     |
| 45     | Averate (1) The Adv                                                                                                    |    |     |
| 40     | 切后化图 叙                                                                                                    |    |     |
| 4/     | Erunction Caliback_init()                                                                                                    |    |     |
| 40     | com set work mode (0.5.115200.4)                                                                                                    |    |     |
| 50     | com_set_work_mode(0,1,112200,4)                                                                                                    |    |     |
| 51     |                                                                                                    |    |     |
| 52     | modbus set salveaddr(0xA5)                                                                                                    |    |     |
| 53     | com set debug print(1)                                                                                                    |    |     |
| 54     |                                                                                                    |    |     |
| 55     | print("callback init;\r\n")                                                                                                    |    |     |
| 56     |                                                                                                    |    |     |
| 57     | PIC_ID(1)=0                                                                                                    |    |     |
| 58     | PIC_ID[2]=0x0a                                                                                                    |    |     |
| 59     | vgus_reg_write (3, 2, PIC_ID)                                                                                                    |    |     |
| 60     |                                                                                                    |    |     |
| 61     | com_data_send(1,11,send_table1)                                                                                                    |    |     |
| 62     | Vgus timer start(1,1,0,1000)                                                                                                    |    |     |
| 64     | $= - \sqrt{g} (1 + 1) \sum_{i=1}^{n} \frac{1}{2} \sum_{i=1}^{n} \frac{1}{2} \sum_{i=1}$ |    |     |
| 65     | vgus_timet_statt(a,t,v, 40)                                                                                                    |    |     |
| 66     |                                                                                                    |    |     |
| Serint |                                                                                                    |    |     |
|        |                                                                                                    |    |     |
|        |                                                                                                    |    |     |
|        |                                                                                                    |    |     |
|        |                                                                                                    |    | Ru  |
| a sour | re Ele length - 8.583 lines - 358 In - 56 Col - 1 Pos - 1.071 Windows (CR LE) LITE                                                                                                    | -8 | INS |

图 3-1: Notepad++界面

安装包: Notepad++\_8.1.4.zip,解压后安装默认方式安装即可。 支持语法高亮,语法提示,语法折叠,多行注释,多种插件。 安装 lua 插件:插件->插件管理->搜索"LuaScript"->点击"安装"即可。

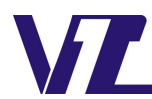

语法检查:插件->LuaScript->Execute Current File。如果有语法错误,底部会有红色字体提示。

## 3.3.2 Lua脚本编辑器推荐2: LuaEditor(6.30版本)

LuaEditor 编辑器界面如图 3-2 所示。

|                     | / sowe to active a large set                              |   |
|---------------------|-----------------------------------------------------------|---|
| de ∂ SOW6_UAccoclus | <pre>iooal modbur_sizve_dets = () iocal FIC_ID = ()</pre> |   |
|                     | <                                                         | > |
|                     | 输出第日                                                      | • |
|                     | 1>VM Created: 0xc0ce80                                    |   |
|                     | 1>c:\users\17986\desktop\sdwb_luaxxxx.lua                 |   |
|                     | 1 » Remote debugger exiting                               |   |
|                     | 1>Remote debugger destroyed.                              |   |

图 3-2: LuaEditor 界面

安装包: LuaEditorPro\_v6.30.zip,解压后点击 LuaEditor.exe 即可运行,无需安装。

支持语法高亮,语法提示,语法折叠,多行注释等功能。

语法检查:点击"调试"->"编译脚本"进行语法检查。

#### 3.3.3 Lua脚本编译工具

Lua 脚本的编译不是必选项,未编译的 Lua 脚本文件可直接下载到 SDWb 系列串口屏运行。

Lua 脚本的编译有以下好处:编译时会删除注释,有利于减小文件大小;编译后的文件不具备可读性, 一定程度上保护 Lua 代码中的逻辑功能。

VGUS 开发工具(20231018 及以后版本的开发工具)提供 Lua 代码编译器。可在 VGUS 开发工具中的"工具"栏录中找到并打开该工具。

分别设置待编译 Lua 文件的路径、编译后的文件名以及编译后的文件保存路径,点击编译即可进行编译。Lua 编辑器界面如图 3-3 所示。编译后的文件名也要符合命名要求。

| LUA 源代码路径: | ua基础测试工程\SDWb_Lua_Base_480 | 0272\SDWb_LUA_base.lua | 浏览     |
|------------|----------------------------|------------------------|--------|
| 编译输出文件名:   | SDWb_LUA_base.out          | ViewTech X             |        |
| 偏深榆中败汉,    | Aeron CDW/h Lup甘zw河ボナモン    | 编译成功!                  | Salute |
| 油炸和山山均12;  | 00(Desktop(SDWD_Lua基础测试工程) | 21                     | 浏览…    |

#### 图 3-3: Lua 代码编译器界面

注意:编译后的 Lua 代码需要 SDWb 系列 2023.10.10 及以后固件才能运行。

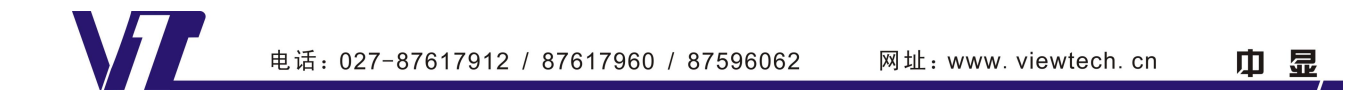

#### 3.4 SDWb 串口屏 Lua 脚本固件版本要求

版本固件: 仅 SDWb 系列串口屏提供 Lua 版本固件。

SDWbLua版本固件命名: SDWbLua\_Firmwarexxx.bin。

- (1) "SDWbLua Firmware"为固件识别字符,不可更改。
- (2) "xxx"为扩展信息,支持修改,一般为固件日期。

**固件更新限制**:目前存在两类固件。

SDWb 串口屏标准固件 SDWb Firmwarexxx.bin。(标准固件不支持 Lua 脚本功能)

SDWb 串口屏 Lua 固件 SDWbLua\_Firmwarexxx.bin。

当前为标准固件,只能更新标准固件。

当前为 Lua 固件, 能更新到 Lua 固件或标准固件。支持回退到标准固件,工程文件需要重新下载。回退到标准固件后不支持重新更新到 Lua 固件。

## 3.5 SDWb 串口屏 Lua 脚本文件下载

### 3.5.1 使用 TF 卡下载

将 SDWb\_LUAxxxx.lua 文件复制到 TF 卡根目录。先插 TF 卡再上电,串口屏识别到文件后自动开始 下载。下载的 Lua 脚本文件需要先在编辑器中检查,确保没有语法错误,再下载到串口屏中调试。

下载时,TF 卡根目录**只允许有一个符合命名要求**的 Lua 脚本文件,否则不能确定哪个 Lua 脚本文件 将被下载到屏里,造成实际运行结果与预期不一致的问题。

注意:下载时,可以下载工程文件但是无法下载 Lua 脚本文件,可能是当前固件不是 Lua 固件。

### 3.5.2 使用串口下载

详细串口下载使用说明请参考《<u>串口在线下载文件功能说明</u>》。

通过串口下载 Lua 脚本文件,可以避免频繁插拔 TF 卡及上电,提高开发效率。

#### 3.6 SDWb 串口屏 Lua 脚本调试

## 3.6.1 Lua 脚本调试的错误提示及调试信息

Lua 脚本的错误提示:

(1) 语法错误: 在 Lua 编辑器中有基本的语法提示, 点击编译或运行时, 会提示相关语法错误。

(2) 运行错误: 该错误发生在运行过程中, 如参数类型不匹配, 未定义函数, 内存不足等错误。

VGUS 支持在运行过程中输出错误或者其他调试信息。可以使用 print 输出自定义的调试信息。

#### 3.6.2 使用虚拟串口屏调试

调试文件:将符合命名要求的 Lua 脚本文件放置于工程根目录下,仅可放置一个符合命名要求的 Lua 脚本文件。命名要求详见 3.2 章节。

配置串口: Lua 脚本支持使用两路串口,分别为串口 0 和串口 1,需要在"屏参配置"的"虚拟串口 屏 COM 配置"中指定到具体的串口。为了方便与串口调试助手对接,建议使用 VSPD 软件生成所需的虚 拟串口,相关用法请参考官网"资料下载"的"工具软件"选项。

运行虚拟串口屏时,Lua脚本文件将被自动加载,加载结果可以在工程"输出窗口"查看。

使用 print 打印信息以及 Lua 脚本的调试信息(一般为错误信息,如参数类型不匹配,未定义函数,

内存不足等错误)固定在"输出窗口"输出。使用 com\_set\_debug\_print 设置无效。

如图 3-3 所示。"输出窗口"显示了 Lua 脚本文件的加载成功以及初始化回调函数中 print("callback init;\r\n")语句的执行结果。

| 19411111111111111111111111111111111111                                                                                                    | 4 × |
|----------------------------------------------------------------------------------------------------|-----|
| <b>S C</b>                                                                                                    |     |
| 转换-12.变重存储器示例 bmp-成功                                                                                                    | ^   |
| 转换一13.2 壁厚件输动剂L波和效果 0mp 标功<br>转进—6 运动和增长 10mg 机动                                                                                                    |     |
|                                                                                                    |     |
| 这件客词这件生成"成功"。                                                                                                    |     |
| ロール (主人) 十五(1) (1) (1) (1) (1) (1) (1) (1) (1) (1)                                                                                                    |     |
| [nfo][23:53:08][CSImulatorDig=OnInitDialog:420]Load C:\Users\17986IDesktopISDWb_lua_demo-20230103\SDWb_Lua基础则武工程\SDWb_Lua基ase_1024600\SDWb_LUA_base.lua file successed. | _   |
| Lua [235331] [lua_print44] caliback_init                                                                                                    |     |

图 3-4: VGUS 输出窗口

#### 3.6.2 使用 SDWb 串口屏调试

参照 3.5 的说明,下载 Lua 脚本文件到 SDWb 串口屏。

SDWb 串口屏支持两路串口,可以指定调试信息(print 输出信息或 Lua 调试信息)从哪路串口输出。 使用 API 接口函数 com set debug print(com num)设置调试串口。

默认使用串口1作为调试串口,这样可以和串口0的协议数据分开,方便调试。

注意:使用串口1,要先确认所用 SDWb 串口屏硬件上是否有引出该路串口(丝印 J20)。

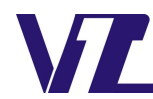